1/1

Aller dans Edition  $\rightarrow$  Paramètres des comptes  $\rightarrow$  Dans la liste Gestion des comptes, choisir Créer un nouveau compte de messagerie instantanée.

- Choisir le type de réseau XMPP puis cliquer sur Suivant
- En nom d'utilisateur, mettre l'adresse de messagerie puis cliquer sur Suivant
- Renseigner le mot de passe puis cliquer sur Suivant
- Dans les options avancées, choisir un alias

Dans les options XMPP, laisser la ressource telle quelle (Thunderbird) et taper jabber.univ-nantes.fr dans le champ Serveur (laisser le port par défaut, 5222). Cliquer sur Suivant.

- Une récapitulation des informations s'affiche. Cliquer sur Terminer.

Vous êtes connectés à la messagerie instantanée.

From: https://wiki.univ-nantes.fr/ - **Wiki** 

Permanent link: https://wiki.univ-nantes.fr/doku.php?id=tchat:thunderbird:documentation&rev=1604590498

Last update: 2020/11/05 16:34

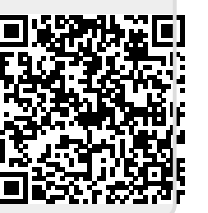

documentation